## Dynamic Forms User Acceptance and Approval Form Instructions Tuesday, October 3, 2023

The **User Acceptance Test Plan Form** is a critical part of the overall project to capture the overall testing objectives and how testing will be performed. This electronic form captures and describes the overall testing effort, objectives (*what the team is planning to verify/validate*), scope (*what will be tested based on requirements and/or change or will not be tested*), schedule (*how, who and when testing will start and end*) and resources required to complete the integration and production verification testing phase of the project.

Testing completed by the implementation team and the end-users is to ensure a quality product and successful movement into the production environment. **Medium** and **high priority** projects must have a separate test plan/case document with signatures. The test deliverables should include test cases, test results and testing timeline and resources.

The **initiator** (*Functional Lead*) should begin the process for the form and monitor throughout the final production verification phase. The sign off of the project team members agree that testing meets quality standards and ready to move into production environment.

The steps below are general instructions for using the electronic UAT form. These steps are to be performed after departmental testing is completed for all projects.

The Functional lead for the Project should go to Aggie Hub/Forms/Employee/ITS to find the link to the UAT Form

- 1. Click Link using single sign-on (SSO): <u>https://hub.ncat.edu/administration/its/forms/index.php</u>
- 2. The Form Instruction/Participants Page should appear.

| Please select                                         |                          |       |  |
|-------------------------------------------------------|--------------------------|-------|--|
| ontact information is in the format <b>Descriptio</b> | n: Last Name, First Name |       |  |
| roject Manager                                        |                          |       |  |
| rst Name                                              | Last Name                | Email |  |
| echnical Team Lead (ITS)                              |                          |       |  |
|                                                       |                          |       |  |

- 3. Enter requested data on the instruction page (**Note:** *Not all projects will not have a PM therefore the technical lead will fill the PM role*)
- 4. Select **Continue**

Continue

Form Participants

5. Form Page should appear

6. Fill in all required information on the form for **PART I.** (Note: A field marked by an asterisk (\*) is required.)

| North Caroli<br>Agricultural<br>State Universi                                                      | INA<br>L AND TECHNICAL<br>SITY                                                                                                    |                                                                       |                     |                                                                   |             |    |
|----------------------------------------------------------------------------------------------------|----------------------------------------------------------------------------------------------------|-----------------------------------------------------------------------|---------------------|-------------------------------------------------------------------|-------------|----|
|                                                                                                    | User Acceptan                                                                                                    | ce Test Plan & App                                                    | roval Forn          | n                                                                 |             |    |
| Direction: Submit a completed for                                                                   | orm after User Acceptance Testing is co                                                                                                    | ompleted and sign-off is obtained t                                   | by the Requested    | to the Project Manager and ITS.                                   |             |    |
|                                                                                                    |                                                                                                    |                                                                       |                     |                                                                   |             |    |
| Cherwell Ticket Number                                                                              | 157306                                                                                                    |                                                                       |                     |                                                                   |             |    |
| Part I: Test Plan:                                                                                  |                                                                                                    |                                                                       |                     |                                                                   |             |    |
| Project Name:                                                                                       | User Acceptance Test Plan &                                                                                                    | Approval Form -                                                       |                     |                                                                   |             |    |
| Branned But                                                                                         | First Name: * Soudia                                                                                                    | Lost Name: 1                                                          | ning same           |                                                                   |             |    |
| Prepared by:                                                                                        | The Development of the Development                                                                                                    |                                                                       |                     | Discourse and a state of the state of the state                   | and the set |    |
|                                                                                                    | No                                                                                                    | ctorial Supervisor approval to mo                                     | re to Production /  | Please select tes or No (Trisis                                   |             | l. |
| Overview                                                                                            |                                                                                                    |                                                                       |                     |                                                                   |             |    |
| Provide brief overview of the pr                                                                    | roject including the test scope                                                                                                    |                                                                       |                     |                                                                   |             |    |
| a. Testing will include the follow                                                                  | ing items:                                                                                                    | Entire Form                                                           | n Design & Testin   | 9                                                                 |             |    |
| b. The following items will not be                                                                  | e tested:                                                                                                    |                                                                       |                     |                                                                   |             |    |
| Tester Name(s)                                                                                      | Role                                                                                                    | Department(s)                                                         | Comments (If        | Required)                                                         |             |    |
| Sandra Fanning-Garner                                                                               | Project Manager                                                                                                    | ITSIEAS                                                               |                     |                                                                   |             |    |
| Jackson Leonard                                                                                     | Technical Lead                                                                                                    | ITS/EAS Dynamic Forms                                                 |                     |                                                                   |             |    |
| George Hairston                                                                                     | Technical Lead                                                                                                    | ITS/EAS Dynamic Forms                                                 |                     |                                                                   |             |    |
| Pilot Test Team                                                                                     | Different Areas                                                                                                    | Banner Maintenance                                                    |                     |                                                                   |             |    |
|                                                                                                    |                                                                                                    |                                                                       |                     |                                                                   |             |    |
| Test Approach/Strategy                                                                              |                                                                                                    |                                                                       |                     |                                                                   |             |    |
| Testers are required to test the foll<br>Test work flows specific to each d                         | lowing:<br>lepartment as defined in the service cata                                                                                                    | log and document the testing perfo                                    | ormed.              |                                                                   |             |    |
| Functional testing – Testin<br>Medium and high priority                                             | ng completed by the implementation tea<br>projects must have a separate test plan                                                                                                    | m and the end-users to ensure suc-<br>/case document with signatures. | cessful movement    | in to the production environment                                  |             |    |
| Test Measurement                                                                                    |                                                                                                    |                                                                       |                     |                                                                   |             |    |
| Pass/Fail Criteria<br>Pass/Fail is based on each step o<br>does not complete as stated, it fai      | of the test case completing as stated in the stated in the stated in the state of the state of t | he expected results. If it completes                                  | as stated, it passe | s. If it                                                          |             |    |
| Suspension Criteria and Re<br>Suspension of the testing will oc<br>after the system problem has bee | esumption Requirements<br>ocur if an overall system problem occurs<br>en corrected.                                                                                                    | that causes the testing to be invali                                  | d. Testing will res | ume                                                               |             |    |
| TEST Deliverables:                                                                                  |                                                                                                    |                                                                       |                     |                                                                   |             |    |
| Schedule:                                                                                           |                                                                                                    | EAS Timeline between other p                                          | rojects             | If your schedule does not fit in t<br>box, please attach it here. | he comment  |    |
| Risks and Contingencies:                                                                            |                                                                                                    | low risk                                                              |                     |                                                                   |             |    |

- 7. Continue to **Part II FEATURES TO BE TESTED** of the form and complete filling in the information.
- 8. Fill in and/or attach test results with the final testing information to include the plan, test results, etc. For **cycle 1, Integration Testing** appears on the form under **Integration Testing Phase (Pass or Fail).**

## PART II OF THE FORM

George Hairston

Jackson Leonard

| Part II. Features to Be Te | ested (Test Cases): (Can be<br>heet)      |                                   | Please upload any test plans & resu<br>(Optional) |
|----------------------------|-------------------------------------------|-----------------------------------|---------------------------------------------------|
| Test Case ID #             | Test Item (TASKS):                        | Expected Results                  | Integration Testing<br>(Pass or Fail)             |
| 01                         | Test all fields of the UAT For            | All fields work and expect da     | Passed v                                          |
| 02                         | Routing Verified                          | route to all approvers            | Passed V                                          |
| 03                         | Approval                                  | verify approved                   | Passed v                                          |
| )4                         | Backend Development                       | Verified                          | Passed V                                          |
| 05                         | Email instructions                        | Updated                           | Passed                                            |
| BA Needed?                 | Note: The DBA checkbox is only for use by | the project Technical Lead (ITS). |                                                   |
| ester(s)                   | Date of Testing                           | Area/Module Tested                | Department                                        |
| Sandra Garner              | 06/07/2023                                | Entire Form                       | ITS                                               |

All Fields of the form

All Fields of the form

ITS

ITS

9. Use the section: '**Comment required if testing failed**' for testcases that do not pass with justification or do not pass with acceptance of the risk of the failed testcase. This section should be used for **exceptions only**.

| Part II. Features to<br>recreated using an excel | Be Tested (Test Cases): (Can be<br>spreadsheet) | BLOCK WAS MOVED                 | (Optional)                               |
|--------------------------------------------------|-------------------------------------------------|---------------------------------|------------------------------------------|
| Test Case ID #                                   | Test Item (TASKS):                              | Expected Results                | Integration<br>Testing<br>(Pass or Fail) |
| 01                                               | Test all fields of the UAT Form                 | All fields work and expect data | Passed v                                 |
| 02                                               | Routing Verified                                | route to all approvers          | Passed v                                 |
| 03                                               | Approval                                        | verify approved                 | Failed V                                 |
| Comment required if testing failed:              | Option2: Failed but not required for (          | Go Live. 🗸                      |                                          |
| 04                                               | Backend Development                             | Moved to process and archive    | Passed v                                 |
|                                                  | Verification portion                            | verification blocks appear      | Passed V                                 |

- 10. After completion of PART II above Integration Testing (Cycle I) can be signed.
- 11. Hit submit form. The initiator will receive a confirmation email.

06/07/2023

06/07/2023

| du                       |                                                                   |                                                                                                   | S Reply                                                                                                    | S Reply All                                                                                                    | → Forward                                                                                                    | •••                                                                                                    |
|--------------------------|-------------------------------------------------------------------|---------------------------------------------------------------------------------------------------|----------------------------------------------------------------------------------------------------|----------------------------------------------------------------------------------------------------|----------------------------------------------------------------------------------------------------|----------------------------------------------------------------------------------------------------|
| To Sandra Fanning-Garner |                                                                   |                                                                                                   |                                                                                                    | 1                                                                                                    | Tue 6/13/2023                                                                                                    | 3 11:40 AM                                                                                                    |
| mation of receipt of y   | our User Accept                                                   | tance Test Form 8                                                                                 | Approvals recently                                                                                                    | submitted.                                                                                                    |                                                                                                    |                                                                                                    |
|                          |                                                                   |                                                                                                   |                                                                                                    |                                                                                                    |                                                                                                    |                                                                                                    |
|                          |                                                                   |                                                                                                   |                                                                                                    |                                                                                                    |                                                                                                    |                                                                                                    |
| nessage was automa       | tically generated                                                 | d. Please do not re                                                                               | espond to this email                                                                                                    | address: it is use                                                                                                    | ed only by an                                                                                                    |                                                                                                    |
|                          | ra Fanning-Garner<br>mation of receipt of y<br>message was automa | ra Fanning-Garner<br>mation of receipt of your User Accept<br>message was automatically generated | ra Fanning-Garner<br>mation of receipt of your User Acceptance Test Form &<br>message was automatically generated. Please do not re | a Fanning-Garner<br>mation of receipt of your User Acceptance Test Form & Approvals recently<br>message was automatically generated. Please do not respond to this email | a Fanning-Garner<br>mation of receipt of your User Acceptance Test Form & Approvals recently submitted.<br>message was automatically generated. Please do not respond to this email address: it is use | a Fanning-Garner Tue 6/13/2023 mation of receipt of your User Acceptance Test Form & Approvals recently submitted. message was automatically generated. Please do not respond to this email address: it is used only by an |

12. AFTER **PART II** is completed, the form is then routed to the following participants for approval. Each participate will receive an email with link to select:

|                                                                                         | If selected above |         |
|-----------------------------------------------------------------------------------------|-------------------|---------|
| Part III: Approvals                                                                     |                   |         |
| Type Name:                                                                              | -                 |         |
| Type Name: Functional Lead Supervisor's Signature:                                      | _                 |         |
| Type Name: ITS Technical Team Lead Signature:                                           |                   | 24 - 24 |
| Type Name: ITS Department Head Signature:                                               | -                 |         |
| Type Name: DBA Team Lead Signature:                                                     |                   |         |
| Type Name: Project Manager Signature:                                                   | _                 |         |
| Reason for the Return for Revision:                                                     |                   |         |
| This completed User Acceptance Form is housed in sharepoint with project documentation. |                   |         |

13. Once the DBA signs off and moves the code to production, the PM you designated on the instruction screen will receive the following email.

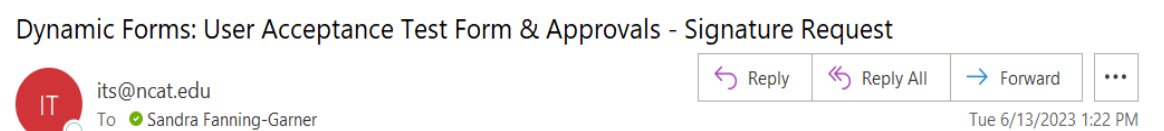

This email is being sent to you as the **Project Manager/Team Lead** please sign for final deliverable for User acceptance testing approval. The ITS technical deliverable(s) have been approved to move to production.

The final step in the process is to have the **Initiator** or **Functional Lead** sign off that production verification is completed and that will finalize the overall User Acceptance Testing process.

Click here to complete your section of the form.

14. After the code is moved to production by the data base administrator (DBA), the next step is the **Production Verification (Cycle II)** phase of the project. The PM must sign the form and the initiator can proceed with production verification.

15. After all ITS signatures have been received for approval, the initiator will receive the email below. The initiator must click on the link in the email to complete the final step: **Production Verification Phase.** 

| Dynan                                                                                                  | nic Forms: Us                                                                                                    | ser Acceptanc                                                                                                    | e Test Form & Ap                                                                                                    | prov                                            |
|----------------------------------------------------------------------------------------------------|----------------------------------------------------------------------------------------------------|----------------------------------------------------------------------------------------------------|----------------------------------------------------------------------------------------------------|-------------------------------------------------|
| IT                                                                                                    | its@ncat.edu<br>To                                                                                                    | nning-Garner                                                                                                    | ← ≪ -                                                                                                    | 4:09 PM                                         |
| You are re<br>you need<br>Approval.<br>production<br>requireme<br>Section o<br>and select<br>the proce | eceiving this e-ma<br>to complete the f<br>As the form initia<br>n environment an<br>ents and test plan<br>of the form to enter<br>t <b>Next</b> at the botto<br><b>iss</b> . | ail because you are<br>inal step for User A<br>tor <b>after productio</b><br>d everything is com<br>. We need you to <u>c</u><br>or the Production Ve<br>om of the form to si | the initiator of this form<br>acceptance Test Form a<br><b>on verification</b> is compl<br>firmed to work per<br>go to <b>Part II - Test Case</b><br>erification portion of the<br>ign and finalize the <b>last</b> | s and<br>nd<br>eted in<br>ss<br>form<br>step in |
| Click here                                                                                             | to complete you                                                                                                    | r section of the for                                                                                                    | m                                                                                                    |                                                 |

16. The final phase is **Production Verification (Cycle II)**. The initiator should receive an email containing a link to complete this phase. After production verification is completed in NCATPROD or other production environment, the initiator should complete the **Production Verification** section of the form.

| Part II. Features to recreated using an excel | Be Tested (Test Cases): (Can be <sup> BLOC</sup><br>spreadsheet) | CK WAS MOVED                    | (Uptional)                               |                            |
|-----------------------------------------------|------------------------------------------------------------------|---------------------------------|------------------------------------------|----------------------------|
| Test Case ID #                                | Test Item (TASKS):                                               | Expected Results                | Integration<br>Testing<br>(Pass or Fail) | Production<br>Verification |
| 01                                            | Test all fields of the UAT Form                                  | All fields work and expect data | Passed V                                 | Passed V                   |
| 02                                            | Routing Verified                                                 | route to all approvers          | Passed V                                 | Passed v                   |
| 03                                            | Approval                                                         | verify approved                 | Failed V                                 | Failed V                   |
| Comment required if<br>testing failed:        | Option2: Failed but not required for Go Live.                    | ~                               |                                          |                            |
| 04                                            | Backend Development                                              | Moved to process and archive    | Passed v                                 | Passed v                   |
|                                               | Verification portion                                             | verification blocks appear      | Passed V                                 | Passed v                   |

## 17. THIS IS THE FINAL STEP & EMAIL

After updating the Production Verification section, select the NEXT button at the bottom of the screen and sign the form. The initiator will receive a final email with his/her name which confirms that that the form has been completed and submitted.

## Dynamic Forms: Co-Signature Update

its@ncat.edu To ♥ Sandra Fanning-Garner

| 5 | ≪ | $\rightarrow$ |    | •••   |
|---|---|---------------|----|-------|
|   |   | Tue           | 2: | 53 PM |

Sandra FanningGarner has completed their portion of the User Acceptance Test Form & Approvals form.

Please visit your Dynamic Forms home page by clicking here.